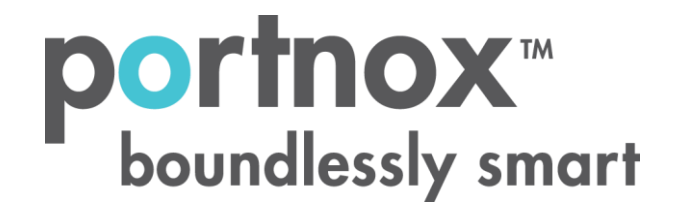

# How to Configure a Ruckus Wireless Controller to Secure Your Wireless Network

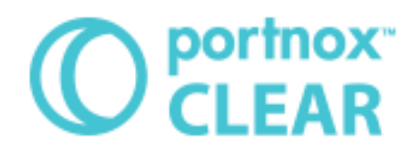

#### LEGAL NOTICE:

Copyright © 2017 Access Layers US, Inc. (Portnox)

All rights reserved. Proprietary and confidential material.

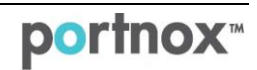

# Introduction

This document guides you step by step how to configure your Ruckus wireless environment using Portnox CLEAR to ensure secure and trusted user access.

# **Enabling CLEAR RADIUS Service**

The first step is to enable the CLEAR RADIUS service:

- 1) Verify your organization is registered on Portnox CLEAR Cloud Services: <u>https://clear.portnox.com/</u>.
- 2) In the CLEAR portal, go to **Settings** > **Services** and expand **CLEAR RADIUS Service**. Then:
  - a. If the **Enable Cloud RADIUS** checkbox is not checked, click **Edit** and check the **Enable Cloud RADIUS** checkbox.
  - b. Note the RADIUS server details which you will need when configuring the Ruckus switch:
    - Cloud RADIUS IP this is the IP address of the CLEAR RADIUS server
    - Authentication port
    - Accounting port needed for the RADIUS accounting server
    - Shared Secret this is the RADIUS client shared secret

### **Registering the SSID in CLEAR**

The second step is to register, in the CLEAR portal, the SSID of the wireless network you will be securing.

- 1) Navigate in the portal to **Settings** > **Groups**.
- 2) Edit the default "Unassigned" group or create a new security group.
- 3) Whether you are creating or editing a group, in **Group Settings** click **Add Wi-Fi network** and specify the **SSID** of the network you will be securing.

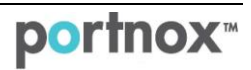

### **Configuring the Ruckus Wireless SSID**

In the following steps, we configure the Ruckus wireless SSID to be secured and protected based on CLEAR RADIUS authentication.

1) Add a Radius server by navigating to **Configure > AAA Servers** and clicking **Create New**.

In the window that appears:

- a. Specify a Name for the RADIUS server.
- b. Select the **RADIUS** type.
- c. Set **Request Timeout** to **20** seconds.
- d. Enter the following CLEAR RADIUS server details, which you noted in <u>Enabling CLEAR RADIUS Service</u>, step (2)b:
  - In IP Address, enter the Cloud RADIUS IP.
  - In **Port**, enter the Authentication port number.
  - In **Shared Secret**, enter the Shared Secret and then confirm it.

|                                                                                                    | Dashboard Mo                                                                                                    | nitor Configure                            | Administer                        |                    |  |  |
|----------------------------------------------------------------------------------------------------|----------------------------------------------------------------------------------------------------|--------------------------------------------|-----------------------------------|--------------------|--|--|
| Svstem                                                                                                    | Authenticat                                                                                                    | ion/Accounting                             | Servers                           |                    |  |  |
| MIL AMP                                                                                                    | Authentication                                                                                                    | Accounting Servers                         |                                   |                    |  |  |
| WLANS                                                                                                    | This table lists all                                                                                                    | authentication mechanisms t                | hat can be used whenever authenti | ication is needed. |  |  |
| Access Points                                                                                                    | Name                                                                                                    |                                            | Туре                              | Actions            |  |  |
| Access Control                                                                                                    | CLEA_RAI                                                                                                    | D_PRODUCTION                               | RADIUS                            | Edit Clone         |  |  |
| Mans                                                                                                    | CLEAR_R                                                                                                    | AD_PRIDCTION_ACC                           | RADIUS Accounting                 | Edit Clone         |  |  |
|                                                                                                    | CLEAR_C                                                                                                    | LOUD                                       | RADIUS                            | Edit Clone         |  |  |
| Roles                                                                                                    | CLEAR_C                                                                                                    | LOUD_ACC                                   | RADIUS Accounting                 | Edit Clone         |  |  |
| Users                                                                                                    | Create New                                                                                                    |                                            |                                   |                    |  |  |
| Guest Access                                                                                                    | Name                                                                                                    | CLEAR-RADIUS                               |                                   |                    |  |  |
| Hatcoat Consisor                                                                                                    | Туре                                                                                                    | Active Directo                             |                                   | S Accounting O TAC |  |  |
| noispor services                                                                                                    | and the second second                                                                                                    | -                                          |                                   |                    |  |  |
|                                                                                                    | Encryption                                                                                                    | TIS                                        |                                   |                    |  |  |
| Hotspot 2.0 Services                                                                                                    | Encryption                                                                                                    | U TLS                                      |                                   |                    |  |  |
| Hotspot 2.0 Services<br>Mesh                                                                                                    | Auth Method                                                                                                    | TLS     PAP CHAP                           |                                   |                    |  |  |
| Hotspot 2.0 Services<br>Mesh<br>AAA Servers                                                                                       | Auth Method<br>Backup RADIUS                                                                                                    | TLS     PAP CHAP     CHAP     Enable Backu | p RADIUS support                  |                    |  |  |
| Hotspot 2.0 Services<br>Mesh<br>AAA Servers                                                                                       | Auth Method<br>Backup RADIUS                                                                                                    | TLS     PAP     CHAP     Enable Backu      | p RADIUS support                  |                    |  |  |
| Hotspot 2.0 Services<br>Mesh<br>AAA Servers<br>DHCP Relay                                                                         | Auth Method<br>Backup RADIUS<br>IP Address*<br>Port*                                                                                         | TLS     PAP     CHAP     Enable Backu      | p RADIUS support                  |                    |  |  |
| Hotspot 2.0 Services<br>Mesh<br>AAA Servers<br>DHCP Relay<br>Alarm Settings                                                       | Auth Method<br>Backup RADIUS<br>IP Address*<br>Port*<br>Shared Secret*                                                                       | TLS     PAP CHAP     Enable Backu          | p RADIUS support                  |                    |  |  |
| Hotspot 2.0 Services<br>Mesh<br>AAA Servers<br>DHCP Relay<br>Alarm Settings<br>Services                                           | Auth Method<br>Backup RADIUS<br>IP Address*<br>Port*<br>Shared Secret*<br>Confirm Secret                                                     | TLS  PAP CHAP Enable Backu                 | p RADIUS support                  |                    |  |  |
| Hotspot 2.0 Services<br>Mesh<br>AAA Servers<br>DHCP Relay<br>Alarm Settings<br>Services<br>WIPS                                   | Encryption<br>Auth Method<br>Backup RADIUS<br>IP Address*<br>Port*<br>Shared Secret*<br>Confirm Secret*<br>Retry Policy                      | TLS PAP CHAP Enable Backu                  | p RADIUS support                  |                    |  |  |
| Hotspot 2.0 Services<br>Mesh<br>AAA Servers<br>DHCP Relay<br>Alarm Settings<br>Services<br>WIPS<br>Certificate                    | Auth Method<br>Backup RADIUS<br>IP Address*<br>Port*<br>Shared Secret*<br>Confirm Secret*<br>Retry Policy<br>Request Timeou                  | TLS<br>PAP CHAP<br>Enable Backu            | p RADIUS support                  |                    |  |  |
| Hotspot 2.0 Services<br>Mesh<br>AAA Servers<br>DHCP Relay<br>Alarm Settings<br>Services<br>WIPS<br>Certificate<br>Boniour Gateway | Auth Method<br>Backup RADIUS<br>IP Address*<br>Port*<br>Shared Secret*<br>Confirm Secret*<br>Retry Policy<br>Request Timeou<br>Max Number of | tt* 20<br>Retries* 2                       | p RADIUS support                  |                    |  |  |

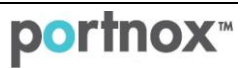

2) Add a Radius Accounting server by navigating to **Configure** > **AAA Servers** and clicking **Create New**.

In the window that appears:

- a. Specify a Name for the RADIUS Accounting server.
- b. Select the **RADIUS Accounting** type.
- c. Set Request Timeout to 20 seconds.
- d. Enter the following CLEAR RADIUS Accounting server details, which you noted in Enabling CLEAR RADIUS Service, step (2)b:
  - In IP Address, enter the Cloud RADIUS IP.
  - In **Port**, enter the Accounting port number.
  - In **Shared Secret**, enter the Shared Secret and then confirm it.

|                                                                                                    | Dashbo                                                         | Dashboard Monitor Configure Administer                                                              |                                                                                                    |                                  |                       |  |  |  |
|----------------------------------------------------------------------------------------------------|----------------------------------------------------------------|----------------------------------------------------------------------------------------------------|----------------------------------------------------------------------------------------------------|----------------------------------|-----------------------|--|--|--|
| System                                                                                                    | Auth                                                           | entication                                                                                          | Accounting Sound Sound S | ervers                           |                       |  |  |  |
| WLANs                                                                                                    | This t                                                         | able lists all authe                                                                                | ntication mechanisms th                                                                                                    | at can be used whenever authenti | ication is needed.    |  |  |  |
| Access Points                                                                                             |                                                                | Name                                                                                                |                                                                                                    | Туре                             | Actions               |  |  |  |
| Access Control                                                                                            |                                                                | CLEA_RAD_PRODUCTION                                                                                 |                                                                                                    | RADIUS                           | Edit Clone            |  |  |  |
| 11                                                                                                    |                                                                | CLEAR_RAD_PRIDCTION_ACC                                                                             |                                                                                                    | RADIUS Accounting                | Edit Clone            |  |  |  |
| maps                                                                                                    |                                                                | CLEAR_CLOUD                                                                                         |                                                                                                    | RADIUS                           | Edit Clone            |  |  |  |
| Roles                                                                                                    |                                                                | CLEAR_CLOUD_ACC                                                                                     |                                                                                                    | RADIUS Accounting                | Edit Clone            |  |  |  |
| Users                                                                                                    |                                                                | CLEAR-RADIUS                                                                                        |                                                                                                    | RADIUS                           | Edit Clone            |  |  |  |
| Guest Access                                                                                              | Crea                                                           | ate New                                                                                             |                                                                                                    |                                  |                       |  |  |  |
| Hotspot Services                                                                                          | Name<br>Type<br>Encryption                                     |                                                                                                    | CLEAR-RADIUS-ACC                                                                                                    |                                  |                       |  |  |  |
|                                                                                                    |                                                                |                                                                                                    | Active Director                                                                                                    | y 🔍 LDAP 🔍 RADIUS 🖲 RADIU:       | S Accounting O TAC AC |  |  |  |
| Hotspot 2.0 Services                                                                                      |                                                                |                                                                                                    | TLS .                                                                                                    |                                  |                       |  |  |  |
|                                                                                                    | Enc                                                            | ryption                                                                                             | TLS                                                                                                    |                                  |                       |  |  |  |
| Mesh                                                                                                    | Enc                                                            | ryption<br>kup RADIUS                                                                               | Enable Backup                                                                                                    | PADIUS Accounting support        |                       |  |  |  |
| Mesh<br>AAA Servers                                                                                       | Enc<br>Bac                                                     | ryption<br>kup RADIUS<br>ddress*                                                                    | Enable Backup                                                                                                    | RADIUS Accounting support        |                       |  |  |  |
| Mesh<br>AAA Servers<br>DHCP Relay                                                                         | Enc<br>Bac<br>IP A<br>Port                                     | ryption<br>kup RADIUS<br>ddress*                                                                    | Enable Backup                                                                                                    | RADIUS Accounting support        |                       |  |  |  |
| Mesh<br>AAA Servers<br>DHCP Relay<br>Alarm Settions                                                       | Enc<br>Bac<br>IP A<br>Port                                     | ryption<br>kup RADIUS<br>ddress*<br>:*                                                              | Enable Backup                                                                                                    | RADIUS Accounting support        |                       |  |  |  |
| Mesh<br>AAA Servers<br>DHCP Relay<br>Alarm Settings                                                       | Enc<br>Bac<br>IP A<br>Port<br>Sha                              | ryption<br>kup RADIUS<br>ddress*<br>*<br>red Secret*                                                | Enable Backup                                                                                                    | RADIUS Accounting support        |                       |  |  |  |
| Mesh<br>AAA Servers<br>DHCP Relay<br>Alarm Settings<br>Services                                           | Enc<br>Bac<br>IP A<br>Port<br>Sha<br>Con                       | ryption<br>kup RADIUS<br>ddress*<br>:*<br>red Secret*<br>firm Secret*                               | Enable Backup                                                                                                    | RADIUS Accounting support        |                       |  |  |  |
| Mesh AAA Servers DHCP Relay Alarm Settings Services WIPS                                                  | Enc<br>Bac<br>IP A<br>Port<br>Sha<br>Con<br>Retu               | ryption<br>kup RADIUS<br>ddress*<br>*<br>red Secret*<br>firm Secret*<br>ry Policy                   | Enable Backup                                                                                                    | RADIUS Accounting support        |                       |  |  |  |
| Mesh<br>AAA Servers<br>DHCP Relay<br>Alarm Settings<br>Services<br>WIPS<br>Certificate                    | Enc<br>Bac<br>IP A<br>Port<br>Sha<br>Con<br>Retu<br>Req        | ryption<br>kup RADIUS<br>ddress*<br>**<br>red Secret*<br>firm Secret*<br>ry Policy<br>uest Timeout* | Enable Backup                                                                                                    | RADIUS Accounting support        |                       |  |  |  |
| Mesh<br>AAA Servers<br>DHCP Relay<br>Alarm Settings<br>Services<br>WIPS<br>Certificate<br>Boniour Gateway | Enc<br>Bac<br>IP A<br>Port<br>Sha<br>Con<br>Retu<br>Req<br>Max | ryption<br>kup RADIUS<br>ddress*<br>red Secret*<br>firm Secret*<br>ry Policy<br>uest Timeout*       | 20<br>22                                                                                                    | RADIUS Accounting support        |                       |  |  |  |

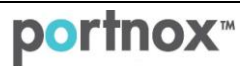

- Add a new SSID (or edit an existing SSID) by navigating to Configure → WLANs and clicking Create New.
   In the windows that appears:
  - a. Specify a Name for the SSID.
  - b. In Authentication Options:
    - If the end-point devices support 802.1x authentication, select the **802.1x EAP Method** and in **Encryption Options**, select **WPA2**.
    - If the end-point devices do not support 802.1x authentication, select the **802.1x EAP + MAC** Address method.
  - c. In Authentication Server, select the RADIUS server that was created in Step (1).
  - d. In **Advanced Options** > **Accounting Server**, select the RADIUS Accounting server that was created in Step (2).

|                      | Dashboard Monitor                                                                                                    | Configure Administer                                                                                                    |                                                        |                                        |              |                 |  |  |  |
|----------------------|----------------------------------------------------------------------------------------------------|----------------------------------------------------------------------------------------------------|--------------------------------------------------------|----------------------------------------|--------------|-----------------|--|--|--|
| ystem                | WLANs<br>WLANs                                                                                                    |                                                                                                    |                                                        |                                        |              |                 |  |  |  |
| VLANs                | This table lists your current W                                                                                      | /LANs and provides basic detail                                                                                                    | about them. Click Cr                                   | eate New to add ar                     | nother WLAN, | or click Edit t |  |  |  |
| access Points        | Name                                                                                                    | ESSID                                                                                                    | Description                                            | Authentication                         | Encryption   | Actions         |  |  |  |
| ccess Control        | Ruckus-CLEAR                                                                                                    | Ruckus-CLEAR                                                                                                    | Ruckus-CLEAR                                           | Open                                   | WPA2         | Edit Clon       |  |  |  |
| aps                  | ruckus-production-gue                                                                                                | st ruckus-production-gues                                                                                                    | t                                                      | Open                                   | None         | Edit Clon       |  |  |  |
| oles                 | Create New                                                                                                    | Create New                                                                                                    |                                                        |                                        |              |                 |  |  |  |
|                      | General Options                                                                                                    |                                                                                                    |                                                        |                                        |              |                 |  |  |  |
| sers                 | Name/ESSID*                                                                                                    | CLEAR-RADIUS                                                                                                    | ESSID CLEAR-RADIUS                                     | 5                                      |              |                 |  |  |  |
| uest Access          | Description                                                                                                    |                                                                                                    |                                                        |                                        |              |                 |  |  |  |
| otspot Services      | WLAN Usages                                                                                                    |                                                                                                    |                                                        |                                        |              |                 |  |  |  |
| lotspot 2.0 Services | Туре                                                                                                    | <ul> <li>Standard Usage (For m<br/>Guest Access (Guest acc<br/>Useback Science)</li> </ul>                                               | ost regular wireless netw<br>ess policies and access c | ork usages.)<br>ontrol will be applied | .)           |                 |  |  |  |
| lesh                 |                                                                                                    | Hotspot 2.0                                                                                                    | )                                                      |                                        |              |                 |  |  |  |
| AA Servers           |                                                                                                    | Autonomous<br>Social Media                                                                                                    |                                                        |                                        |              |                 |  |  |  |
| HCP Relay            | Authentication Options                                                                                               | Authentication Options                                                                                                    |                                                        |                                        |              |                 |  |  |  |
| larm Settings        | Method Open  802.1x EAP MAC Address 802.1x EAP + MAC Address                                                         |                                                                                                    |                                                        |                                        |              |                 |  |  |  |
| ervices              | Fast BSS Transition Enable 802.11r FT Roaming<br>(Recommended to enable 802.11k Neighbor-list Report for assistant.) |                                                                                                    |                                                        |                                        |              |                 |  |  |  |
| /IPS                 | Encryption Options                                                                                                   | Encryption Options                                                                                                    |                                                        |                                        |              |                 |  |  |  |
| ertificate           | Method                                                                                                    | thod      WPA2      WPA-Mixed      WEP-64 (40 bit)      WEP-128 (104 bit)      None                                                      |                                                        |                                        |              |                 |  |  |  |
| oniour Gateway       | Algorithm       ALS  Auto (TKIP+AES)                                                                                 |                                                                                                    |                                                        |                                        |              |                 |  |  |  |
|                      | Options                                                                                                    |                                                                                                    |                                                        |                                        |              |                 |  |  |  |
| ocation services     | Authentication Server                                                                                                | CLEAR-RADIUS                                                                                                    |                                                        |                                        |              |                 |  |  |  |
|                      | Wireless Client Isolation                                                                                            | Isolate wireless client                                                                                                    | traffic from other clie                                | nts on the same AP.                    |              |                 |  |  |  |
|                      |                                                                                                    | Isolate wireless client traffic from all hosts on the same VLAN/subnet.                                                                  |                                                        |                                        |              |                 |  |  |  |
|                      |                                                                                                    | No WhiteList   (Requires whitelist for gateway)                                                                                          | v and other allowed host                               | s.)                                    |              |                 |  |  |  |
|                      | Zero-IT Activation <sup>TM</sup>                                                                                     | Activation <sup>TM</sup> Enable Zero-IT Activation<br>(WLAN users are provided with wireless configuration installer after they log in.) |                                                        |                                        |              |                 |  |  |  |
|                      | Priority                                                                                                    | High      Low                                                                                                    |                                                        |                                        |              |                 |  |  |  |
|                      | Advanced Options                                                                                                    |                                                                                                    |                                                        |                                        |              |                 |  |  |  |
|                      | Accounting Server                                                                                                    | CLEAR-RADIUS-ACC                                                                                                    | ▼ send l                                               | nterim-Update eve                      | ry 10        | minutes         |  |  |  |
|                      | Access Control                                                                                                    | L2/MAC No ACLS V                                                                                                    | L3/4                                                   | 1/IP address No A                      | CLs V        |                 |  |  |  |
|                      |                                                                                                    | Device Policy None V                                                                                                    | Preo                                                   | edence Policy Def                      | ault 🔻       |                 |  |  |  |

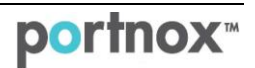